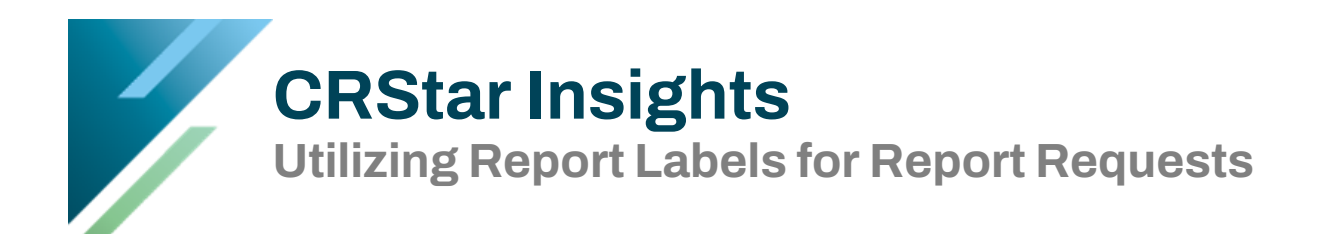

Users can create various report labels saving valuable time by selecting the same criteria for easy comparison to the previous month or even previous year.

- 1) Select a population.
- 2) Go to Ad hoc, List for a population. Select the population and create a Generic Report Label, below is an example of a label that can be used each year for QA.

| List for a Po     | pulation                         |                     |                              |   |       |     |     |   |                      |             |               |
|-------------------|----------------------------------|---------------------|------------------------------|---|-------|-----|-----|---|----------------------|-------------|---------------|
| Population Label: |                                  | 2014 Analytic Cases |                              |   |       | ~   |     |   | Re                   | quested On: | 10/23/2020    |
| Report Lat        | Report Label:                    |                     | 1st Quarter QA               |   |       | ~   |     | - | Created By:          |             | Christine     |
| Choose th         | Choose the Items for Your Report |                     |                              |   |       |     |     |   |                      |             |               |
|                   | Item                             |                     | r Item Description           |   | B/S/L |     | C/D |   | Display Length Limit |             | g Values      |
| 1                 | . 8                              | 52                  | First Contact Date           | S | -     | ·   | С   | • | 20                   |             |               |
| 1                 | 2                                | 56                  | Medical Record Number        | L | -     | • [ | С   | • | 20                   |             |               |
| 3                 | 3                                | 1                   | Last Name                    | L | -     | •   | С   | • | 20                   |             |               |
| 4                 | + 📃 :                            | 20                  | First Name                   | L | -     | •   | С   | ٠ | 20                   |             |               |
| 5                 | 5 1:                             | 17                  | Site Code                    | L | -     | • [ | С   | • | 20                   |             |               |
|                   | 5 1:                             | 18                  | Seq of Primary               | L | -     | • [ | С   | • | 20                   |             |               |
| ,                 | ' :                              | 23                  | Prim. Surgeon Code           | L |       | •   | D   | • | 20                   |             |               |
| 8                 | 8 8                              | 27                  | Cancer Directed Surgery Code | L | -     | •   | D   | • | 20                   |             |               |
| 9                 | 5:                               | 14                  | Operative Findings           | L | -     | •   | С   | ٠ | 20                   |             |               |
| 10                | 5:                               | 18                  | Pathology                    | L | -     | ·   | С   | • | 20                   |             |               |
|                   |                                  |                     |                              |   |       |     |     |   |                      |             | No. Deviles   |
| Heading:          |                                  |                     |                              |   |       |     |     |   | Headers              | n Repor     | ing Device    |
| File Name         | :                                |                     |                              |   |       |     |     |   | nedders              | Exi         | cel .         |
|                   |                                  |                     |                              |   |       |     |     |   |                      | O File      | e Delimited   |
|                   |                                  |                     |                              |   |       |     |     |   |                      | O File      | e Fixed-Width |
|                   |                                  |                     |                              |   |       |     |     |   |                      | O Sci       | reen          |

3) To use this report for another QA Analysis. Simply change the report label and the system will save the newly named report and not overwrite the original. That way a user can copy the layout but add their own needs to it. Users can also apply this concept when a multihospital system receives similar report

| Report Label Lookup | ,                           |
|---------------------|-----------------------------|
| Search:             | Search All                  |
| Report Label        | Request Date 💌 Requested By |
| 1st quarter QA      | 01/08/2018 Christine        |
| 2nd quarter QA      | 01/08/2018 Christine        |

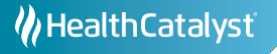

4) To add information to any already created report. Simply click where the information should appear and hit insert (on the keyboard).

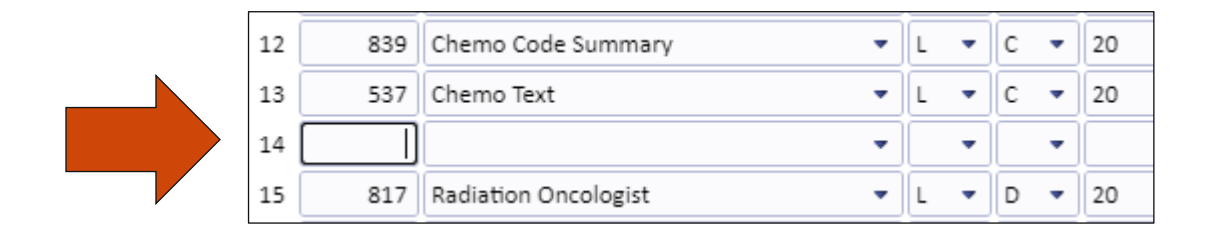

5) To delete a row, click on the box beside the row number and hit delete on the keyboard. Save the changes.

## Support Available at www.mycrstar.com

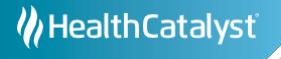